### Support News & Updates

Accessing support has never been easier as we have made our help page clearer so that you can find answers to your questions easily in the future.

Our new support system also offers you faster communication channels and interaction options with our experienced support team.

## Support "Need help?"

The most frequently asked questions of each category are listed by default.

All questions about the individual products can now be found in the navigation menu. Click on a product and a list of subcategories will be displayed.

All available questions are listed on the right.

### Product information Need help? Sta dardised navigation Provider / Data privacy EN 🗸 Log in Mercedes-Ren How can we help you? Find answers to the most frequently asked questions below or have a look into our help documentation categories at the bottom of the page. Account - the most frequently asked questions $( \ensuremath{\mathfrak{S}} \ensuremath{\mathfrak{S}} \ensurem$ Registration Sign-in How do I register a company even though I am not yet a customer of Mercedes-Benz AG? Password User Management Does a switch to B2B Connect incur expenses? Mercedes-Benz Genuine Parts and Products V I already have access to various workshop solutions. Will this access be migrated to Mercedes-Benz B2B Connect? E Payment & Billing 4 What is Mercedes-Benz B2B Connect and which advantages does it offer? Software (\*) Orders Do you need help with registration? F Technical issues (#) SERMI authentication Which user ID shall I use to sign in to Mercedes-Benz B2B Connect?

#### Need more help?

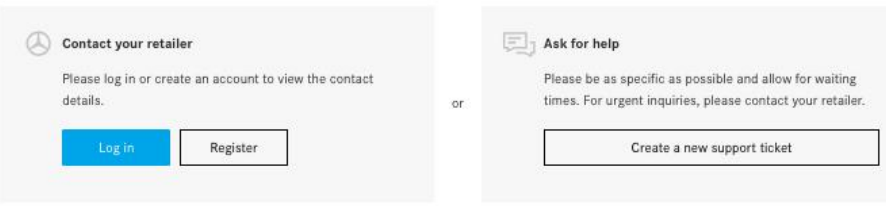

## Support "Need more hel?"

If the topic you need support with is not listed, there is also the option to raise a support ticket specific to your query.

To do so, click on "Create a new support ticket".

### How can we help you?

Find answers to the most frequently asked questions below or have a look into our help documentation categories at the bottom of the page.

# Account Registration Sign-in Password User Management Mercedes-Benz Genuine Parts and Products Payment & Billing Software Orders Technical issues SERMI authentication

| How do I register a company even though I am not yet a customer of Mercedes-Benz AG?                            |  |
|----------------------------------------------------------------------------------------------------|--|
| Does a switch to B2B Connect incur expenses?                                                                    |  |
| I already have access to various workshop solutions. Will this access be migrated to Mercedes-Benz B2B Connect? |  |
| What is Mercedes-Benz B2B Connect and which advantages does it offer?                                           |  |
| Do you need help with registration?                                                                             |  |
| Which user ID shall I use to sign in to Mercedes-Benz B2B Connect?                                              |  |

Product information

ardised navigation Provider / Data privacy EN 🗸

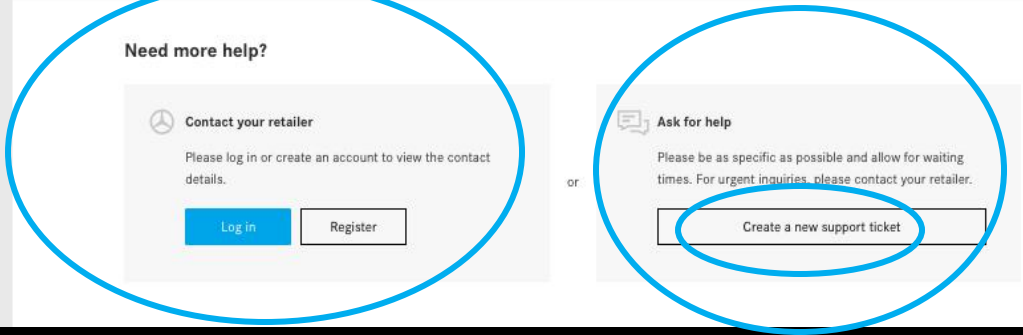

### Raising Support Tickets

Xentry Support System (XSS) will be opened once you have requested to raise a support ticket.

- Optionally and only if applicable, you can change your dealership here and grant colleagues access to your request.
- 2. Now select the topic for your request.
- 3. Depending on the topic, further information is requested. Please fill it out accordingly.
- 4. Now click on "Submit ticket".

| B2B Connect                                                                                                    |               |
|----------------------------------------------------------------------------------------------------|---------------|
| Product for Outpity                                                                                                    | 4             |
| $\frac{1}{2}$ $\frac{1}{2}$ $\frac{1}{2}$                                                                                                    | Submit ticket |
| This field will be filled by the app B2B Connect         Login or registration issues (API)         Enabling the preparation of a ticket (by API)         None         Outlet                                                  |               |
| The ticket will be created on the following outlet. If you want to create a ticket for another outlet, you can do this here. Please re bad this page afterwards. 11 - Mercedes-Benz Customer Assistance Center Maastricht N.V. |               |
| Which colleagues from your outlet should be able to access the ticket apart from you?                                                                                                    |               |
| What type of support request do you have? (required) Select                                                                                                    |               |
| 3<br>at type of support request do you have? (required)                                                                                                    |               |
| Workshop equipment ordering                                                                                                    |               |
| Please create the ticket in English or German. Please provide an UMAS Order number here                                                                                                    |               |
| Please describe your problem in a few sentences. (required)                                                                                                    |               |
|                                                                                                    |               |
| Please attach any relevant files<br>E.g. Invoice, Return Shipment forms, Location Change forms, liquication form or any other relevant forms or screenshots                                                                    |               |
| Attach Files or drag and drop files here                                                                                                    |               |
| Maxin un file size: 10.00 MB<br>Maximum file count: 15                                                                                                    |               |

### Support Track support ticket

Your request now appears on the main page of the Xentry Support System (XSS) under "My Support Requests". Click on "Details" to open the request.

At the same time, you will receive an automatic confirmation e-mail with a link to XSS and your request.

For each new messages from our support, you will receive another e-mail with the link. In XSS, the number of new messages appears next to the bell symbol.

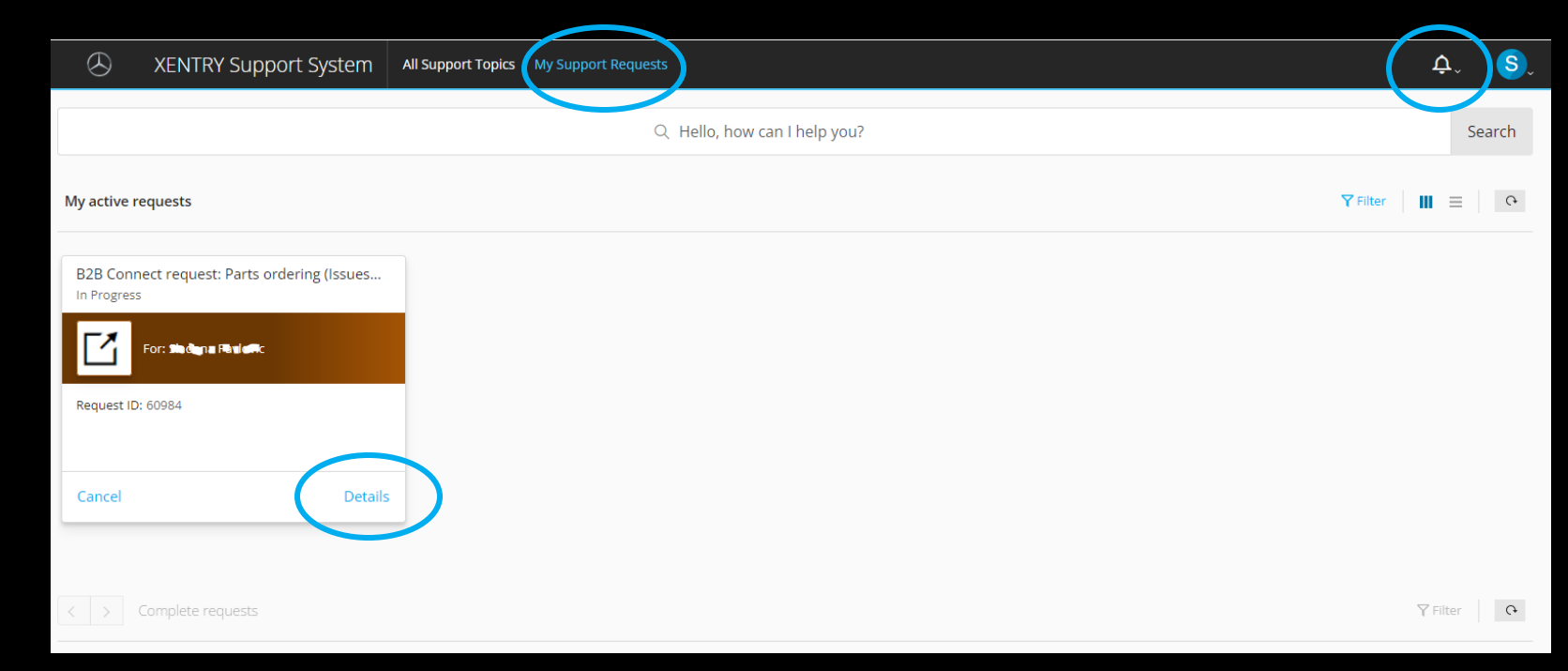

### Support Track support ticket

When you open a request, you will see an overview with the status of your request and all details.

Under "Comments" you communicate with our support team and read the messages, queries or solutions to you.

Click on "Add comment" to reply.

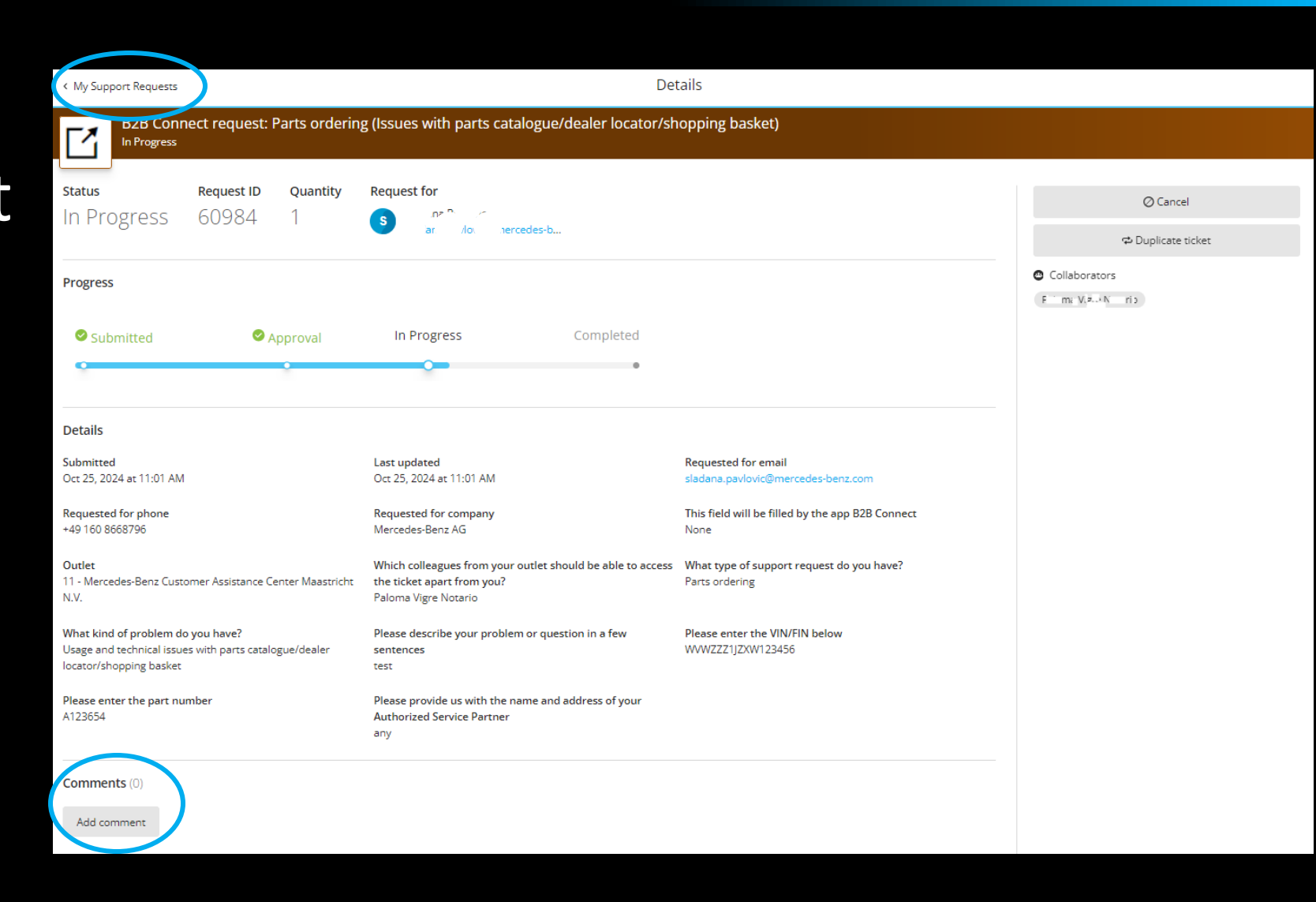

### Support Track support ticket

You can now write a message and upload attachments if necessary.

Click on "Submit" to send your message.

| mments (1)                                                                                                    |                         |
|----------------------------------------------------------------------------------------------------|-------------------------|
| $B  I  \underline{U}  \nabla.  \mathscr{P}.  \underline{\mathbb{B}}  \underline{\mathbb{B}}  \underline{\mathbb{B}}  \underline{\mathbb{B}}  \underline{\mathbb{B}}  \underline{\mathbb{B}}  \underline{\mathbb{B}}$ | ← C+                    |
| Antwort                                                                                                    |                         |
|                                                                                                    |                         |
|                                                                                                    |                         |
|                                                                                                    |                         |
| kimum image count: 3                                                                                                    |                         |
| Attach Files or trag and drop files here                                                                                                    |                         |
| kimpin in size: 10.00 MB                                                                                                    |                         |
| amum file count: 3                                                                                                    | Can el Submit           |
|                                                                                                    |                         |
| Liad na Turi wie                                                                                                    | Oct 25, 2024 at 11:35 A |

## Support Track support ticke

When queries are resolved or if no response is received from the requester within approx. 2 days, the request is closed.

You can reopen a closed request within 7 days. To do this, click on "Reopen".

Or you can use the "Duplicate Ticket" function if your problem has not been solved.

| < My Support Requests                                                                                     | De                                                                      | tails                                                                                 |                                 |
|----------------------------------------------------------------------------------------------------|-------------------------------------------------------------------------|---------------------------------------------------------------------------------------|---------------------------------|
| B2B Connect request: Purchasing / a                                                                       | access issues (XENTRY WIS (Workshop Informat                            | tion System))                                                                         |                                 |
| How was your experience requesting this item? Click on a smiley face to begin.                            | 8 9 0 9                                                                 |                                                                                       | C* Reopen<br>⇔ Duplicate ticket |
| StatusRequest IDQuantityCompleted474291                                                                   | Request for                                                             |                                                                                       | Collaborators                   |
| Progress Submitted Approval                                                                               | O In Progress Completed                                                 | )                                                                                     |                                 |
| Details                                                                                                   |                                                                         |                                                                                       |                                 |
| Submitted<br>Oct 16, 2024 at 12:13 PM                                                                     | Last updated<br>Oct 25, 2024 at 11:55 AM                                | Requested for email                                                                   |                                 |
| Requested for company<br>Mercedes-Benz AG                                                                 | This field will be filled by the app B2B Connect<br>None                | Outlet                                                                                |                                 |
| Which colleagues from your outlet should be able to access<br>the ticket apart from you?<br>Lorena Becker | What type of support request do you have?<br>Purchasing / access issues | For which product do you require support?<br>XENTRY WIS (Workshop Information System) |                                 |
| Please specify your issue<br>Problem with purchasing or access                                            | Please describe your problem in a few sentences.<br>test                |                                                                                       |                                 |